# Інструкція по генерації особистого ключа користувача

## Крок 1

Запустіть програму «ІІТ Користувач ЦСК» і виберіть пункт меню «Особистий ключ» / «Згенерувати ключі».

| 🚑 IIT Kopı | стувач ЦСК-1                                          |    |
|------------|-------------------------------------------------------|----|
| Файли      | Особистий ключ Сертифікати та СВС Параметри Допомога  |    |
| 🔊 🗄        | Зчитати Ctrl+K                                        | ШТ |
| K K        | Переглянути власний сертифікат                        |    |
| 05         | Згенерувати ключі                                     | ]  |
| . 00       | Сформувати запит на сертифікат (зовнішній)            |    |
|            | Резервне копіювання особистого ключа                  |    |
| , <u></u>  | Змінити пароль захисту особистого ключа               |    |
| 9          | Знищити особистий ключ на носієві ключової інформації |    |
|            | Зтерти особистий ключ з пам'яті програми F12          |    |
|            | Перегляд сертифікатів у<br>файловому сховищі Сковищі  |    |
| Дода       | атково                                                |    |
| 0          | Перейти до web-сайту ЦСК                              |    |
|            |                                                       |    |
|            |                                                       |    |
|            |                                                       |    |
|            |                                                       |    |
|            |                                                       |    |

#### Крок 2

В цьому вікні залиште вибраним перемикач «для державних алгоритмів і протоколів» і натисніть кнопку «Далі».

| рація ключів |                         |                |          |         |
|--------------|-------------------------|----------------|----------|---------|
| Генеривати к | ція ключів              |                |          |         |
| Для держа    | івних алгоритмів і прот | околів         |          |         |
| 🔘 для міжна  | родних алгоритмів і про | отоколів       |          |         |
| 🔘 для держа  | вних та міжнародних а   | лгоритмів і пр | ютоколів |         |
|              |                         |                |          |         |
|              |                         |                |          |         |
|              |                         |                |          |         |
|              |                         |                |          |         |
|              |                         |                |          |         |
|              |                         |                | Далі >   | Відміна |

## Крок З

В цьому вікні обов'язково переконайтесь, що відмічено «Використовувати окремий ключ для протоколу розподілу» і натисніть кнопку «Далі».

| Тип криптографічних алго                    | ритмів та протоколів:                                |
|---------------------------------------------|------------------------------------------------------|
| ДСТУ 4145-2002 та дифо Використовувати окре | мий ключ для протоколу розподілу                     |
| Ключі ЕЦП:                                  | Ключі протоколу розподілу:                           |
| з файлу параметрів                          | 🔹 🗴 файлу параметрів 🔹                               |
| Місце розміщення параме                     | трів (каталог, з'ємний чи оптичний диск):            |
| C:\Program Files\Institute o                | f Informational Technologies\Certificate Au 👻 🗌 Змін |
|                                             |                                                      |
|                                             |                                                      |
|                                             |                                                      |

## Крок 4

У вікні «Запис особистого ключа»:

1. Виберіть тип носія, який буде використовуватися як носій ключової інформації (з'ємній диск, оптичний диск і т. д.). Наприклад, якщо особистий ключ планується зберігати на USB флеш-диску, то вибирається тип «з'ємній диск».

2. Виберіть назву носія (літеру). Наприклад, якщо в комп'ютер вставлено два USB флешдиска, і вони мають літерні позначення «G:\» і «H:\», то необхідно вказати той, на який потрібно записати ключ.

| 🔄 гнучкий диск                                    |    | 👝 Інформація про носій      |
|---------------------------------------------------|----|-----------------------------|
| 👝 з'ємний диск                                    |    |                             |
| - F:\                                             |    |                             |
| 🛃 оптичний диск                                   |    | Harry EA                    |
| 📾 е.ключ IIT Алмаз-1К                             |    |                             |
| е.ключ IIT Алмаз-1К (носій)                       | Ξ  | Перезаписуємий, не потребує |
| е.ключ IIT Кристал-1                              |    | автентифікаці               |
| 💷 е.ключ IIT Кристал-1 (носій)                    |    |                             |
| 🐙 файлова система (каталоги системи)              |    |                             |
| 🐙 файлова система (каталоги користувача)          |    |                             |
| 🦏 е.ключ Aladdin eToken (PKCS#11)                 |    |                             |
| 🐙 е.ключ чи смарт-карта Автор (PKCS#11 носій      | )  |                             |
| www.e.ключчи.c.карта G&D SafeSign (PKCS#11)       |    |                             |
| www.e.ключ SafeNet iKey (PKCS#11 носій)           | -  | 📀 Поновити                  |
| We a know when kapita (laddin lat ada (RK) STITT) |    |                             |
| ароль:                                            | EN |                             |
|                                                   |    |                             |
| овтор:                                            |    |                             |

3. В полі «Пароль» введіть пароль для захисту особистого ключа. Пароль повинен задовольняти наступним вимогам:

- довжина пароля повинна бути не менше ніж 8 символів;
- символи повторюватися не повинні;
- не можна використовувати поспіль більше двох символів з розкладки клавіатури (по горизонталі);
- дозволені символи: «а» «z» , «А» «Z» , «0» «9» , «+» , «-».
- Наприклад, пароль «werobhfz8» не задовольняє вищевказаним вимогам.

4. В полі «Повтор» повторіть введений пароль для перевірки правильності попереднього введення.

5. Натисніть кнопку «Записати». Далі буде сгенеровано особистий ключ і записано його на носій. У разі виникнення будь-яких проблем, перевірте правильність вибору типу носія, його назви, пароля захисту особистого ключа.

#### Крок 5

Якщо складність пароля захисту особистого ключа не задовольняє вимогам, буде виданого відповідне попередження.

Щоб змінити пароль на складніший натисніть на кнопку «Ні», щоб використовувати введений пароль, натисніть на кнопку «Так».

| Повідомл | ення оператору                                                                                                    | 23 |
|----------|----------------------------------------------------------------------------------------------------|----|
| <u>^</u> | Введений пароль доступу до носія ключової інформації не<br>задовільняє вимогам.<br>Пароль містить підряд більше ніж 2 символи з розкладинки<br>клавіатури.<br>Використати його? |    |
|          | Да Нет                                                                                                    |    |

#### Крок 6

Якщо на вибраному носії вже є записаний особистий ключ (файли Key-6.dat та Key-11.dat) то буде показано вікно з попередженням.

Вставте інший носій або скопіюйте існуючі файли ключа і натисніть кнопку «Так».

| Повідомле | ння оператору                                                              |
|-----------|----------------------------------------------------------------------------|
| <u> </u>  | На носієві ключової інформації вже є особистий ключ.<br>Перезаписати його? |
|           | Да <u>Н</u> ет                                                             |

## Крок 7

У вікні «Запитів на формування сертифіката з відкритим ключем ЕЦП» відображається інформацію, що міститься у файлі-запиті на сертифікат ЕЦП (електронної печатки).

| оля запиту:<br>Реквізити заявника відсутні |                                     |
|--------------------------------------------|-------------------------------------|
| Додаткові дані відсутні                    |                                     |
| 🛱 Тип заявника                             | Не вказаний                         |
| Строк чинності сертифіката ві              |                                     |
| Строк дії особистого ключа ві              |                                     |
| Параметри відкритого ключа                 |                                     |
| Тип ключа                                  | ДСТУ 4145-2002                      |
| Довжина ключа                              | 264 біт(а)                          |
| Відкритий <mark>к</mark> люч               | 13 68 F5 4B 5C A7 EF FB 82 3B AB 5A |
| Ідентифікатор відкритого ключа             | EA 94 50 98 D7 C4 99 6A F2 0F 4B AE |
| Уточнене призначення ключів                |                                     |
| Запит самопідписаний                       |                                     |
|                                            |                                     |
|                                            |                                     |
|                                            |                                     |
|                                            |                                     |
|                                            |                                     |

## Крок 8

У вікні «Запитів на формування сертифіката з відкритим ключем протоколу розподілу» відображається інформацію, що міститься у файлі-запиті на сертифікат шифрування.

| Запит на формувани             | ня сертифіката                      |   |
|--------------------------------|-------------------------------------|---|
| Толя запиту:                   |                                     |   |
| 🛱 Реквізити заявника відсутні  |                                     |   |
| 🔄 Додаткові дані відсутні      |                                     |   |
| 🔄 Тип заявника                 | Не вказаний                         |   |
| Строк чинності сертифіката ві  |                                     |   |
| Строк дії особистого ключа ві  |                                     |   |
| 🖕 Параметри відкритого ключа   |                                     |   |
| Тип ключа                      | ДСТУ 4145-2002                      |   |
| Довжина ключа                  | 432 біт(а)                          |   |
| Відкритий ключ                 | 16 53 29 75 04 4E 3C 1E C0 61 E7 DC |   |
| Ідентифікатор відкритого ключа | 70 CD BB 89 51 9A 87 84 BF DE 4F AD |   |
| 🔄 Уточнене призначення ключів  |                                     |   |
| 🛱 Запит самопідлисаний         |                                     |   |
|                                |                                     |   |
|                                |                                     |   |
|                                |                                     |   |
|                                |                                     |   |
|                                |                                     |   |
| 22.5                           |                                     |   |
| Друкувати                      | HO I                                | < |

## Крок 9

Виберіть опцію «Зберегти у файл» і натисніть кнопку «Далі».

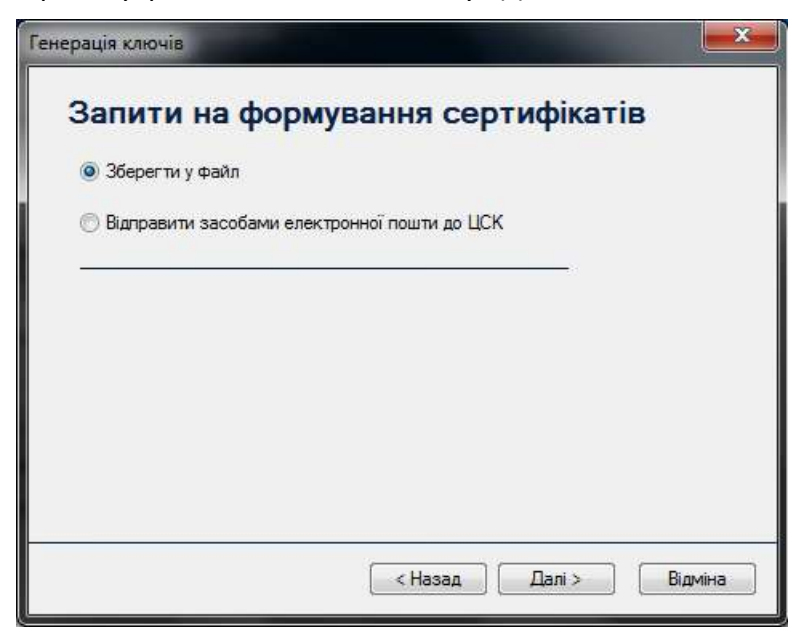

## Крок 10

Далі необхідно вказати каталог для збереження і назви файлів запитів на формування сертифікатів.

Файли запитів мають розширення р10.

Щоб змінити каталог для запису файлу натисніть кнопку «Змінити».

| грація ключів                                              |           |
|------------------------------------------------------------|-----------|
| Запити на формування сертифік                              | атів      |
| C:\My Certificates and CRLs 13\EU-A1449CDE.p10             | Змінити   |
| м'я файлу для запису запиту з відкритим ключем протоколу р | озподілу: |
| C:\My Certificates and CRLs 13\EU-KEP-C2DB2FC4.p10         | Змінити   |
|                                                            |           |
|                                                            |           |
|                                                            |           |

Ім'я для файлу-запиту бажано задавати наступним чином:

- для запиту з відкритим ключем ЕЦП у форматі
- *ЕU-ЄДРПОУ-Прізвище.р10,* наприклад:
- EU-12345678-Петренко.р10
- для запиту з відкритим ключем протоколу розподілу у форматі
- ЕU-КЕР-ЄДРПОУ-Прізвище.p10, наприклад:
- EU-KEP-12345678-Петренко.p10

| м я фаилу для запису запиту з<br>C:\My Certificates and CRLs 13\E | ЕЦ-12345678-Петренко.р10         | Змінит |
|-------------------------------------------------------------------|----------------------------------|--------|
| м'я файлу для запису запиту з                                     | Відкритим ключем протоколу розпо | ninv:  |
| C:\Mv Certificates and CRLs 13\                                   | EU-KEP-12345678-Петренкоlp10     | Змінит |
|                                                                   |                                  |        |
|                                                                   |                                  |        |
|                                                                   |                                  |        |
|                                                                   |                                  |        |
|                                                                   |                                  |        |
|                                                                   |                                  |        |

Після того, як ви вказали каталог та імена файлів, натисніть кнопку «Далі».

## Крок 11.

Щоб завершити процес генерації нового ключа, натисніть кнопку «Завершити».

| Генерація ключів           |           |
|----------------------------|-----------|
| Генерацію ключів завершено |           |
|                            | Завершити |

Отримані файли-запити на формування сертифікатів збережіть на окремий з'ємний носій (USB флеш-диск, оптичний диск) для передачі до ЦСК ТОВ «КС» (в найближчий до Вас пункт реєстрації).